### On-line ceník a objednávka náhradních dílů

Na stránce www.subaru-power.eu je možné bez potřeby přihlášení procházet aktualizované ceny náhradních dílů a případně tyto díly obratem objednat.

Lze zde uložit rozpracovanou objednávku (nabídku) na 20 dnů a následně ji rovnou zařadit k objednání. Ke každé objednávce získáte dárek zdarma.

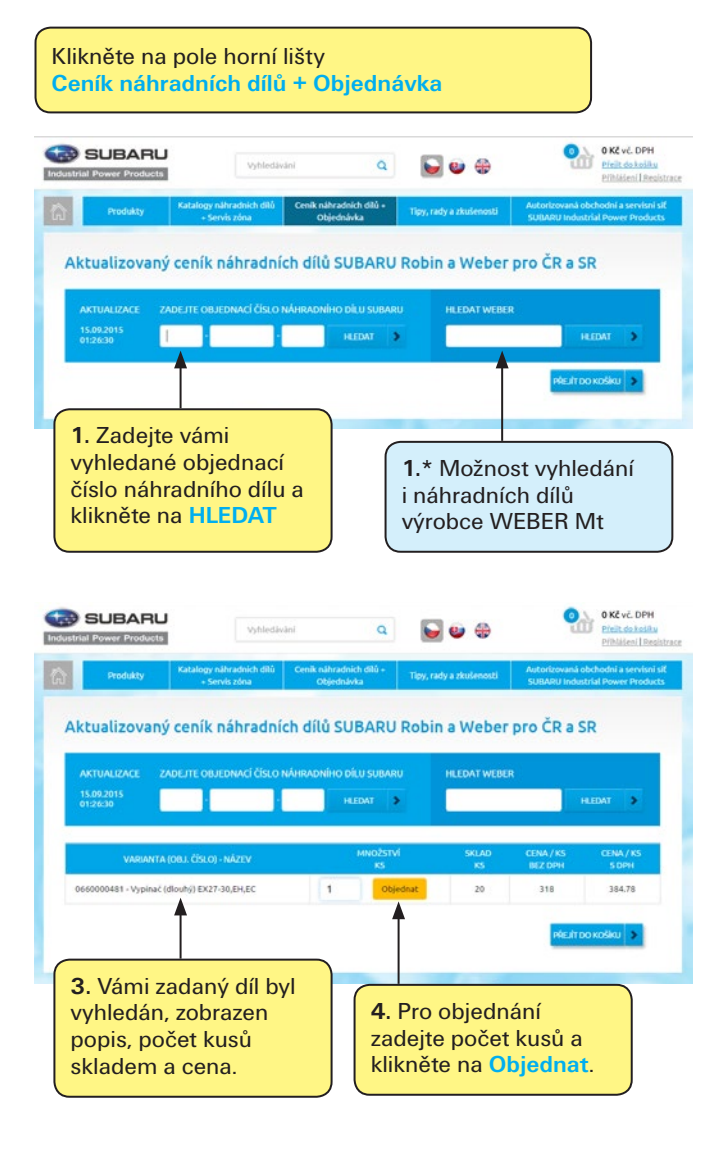

#### **SNADNÁ REGISTRACE**

Pro zjednodušení vaší práce, možnost sledování vašich objednávek a možnost uložení rozpracované objednávky doporučujeme zřídit si velice snadnou registraci.

| Procukty                        | Katalogy náhradních dílů<br>+ Servís zóna | Cenik náhradních dílů +<br>Objednávka | Tipy, rady a zkusienosti | Autorizovaná obchodní a servisni siť<br>SUBARU Industrial Pewer Preducts |
|---------------------------------|-------------------------------------------|---------------------------------------|--------------------------|--------------------------------------------------------------------------|
| Registrace                      |                                           |                                       |                          |                                                                          |
| Email                           |                                           |                                       |                          |                                                                          |
| Zadejte Vas prihlasovaci e-mail | £-e                                       | uil                                   |                          |                                                                          |
| Fakturační údaje                |                                           |                                       |                          |                                                                          |
| méno / firma:                   |                                           |                                       |                          |                                                                          |
| ulice:                          |                                           |                                       |                          |                                                                          |
| Nésta:                          |                                           |                                       | PSČ                      |                                                                          |
| 6                               |                                           |                                       | DIČ:                     |                                                                          |
| 🐔 Doručovaci adresa je shodi    | nā s fakturačni                           |                                       |                          |                                                                          |
| Ostatní údaje                   |                                           |                                       |                          |                                                                          |
| Telefon:                        |                                           | Kotaktni osoba:                       |                          |                                                                          |

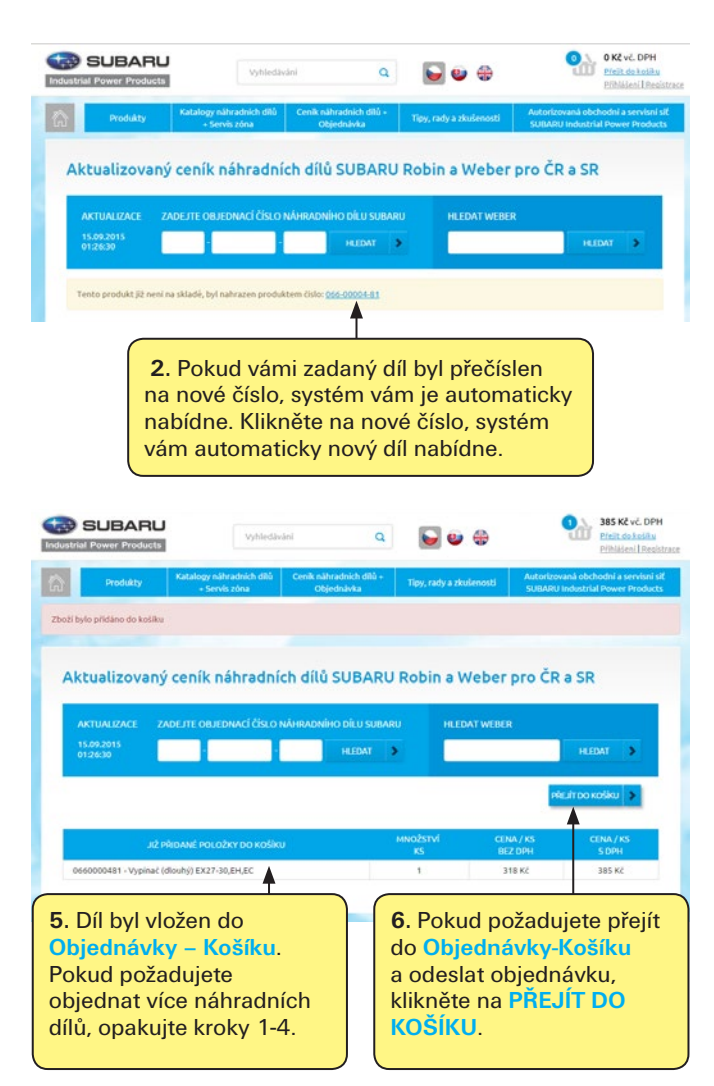

e-shop, ceník a katalogy náhradních dílů na:

www.amicz.cz

AMI CZ s.r.o. | Služeb 4, 108 52 Praha 10 | Czech Republic telefon: +420 602 288 111 | e-mail: info@amicz.cz

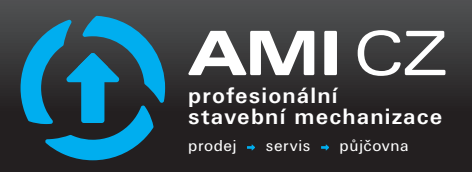

#### On-line ceník a objednávka náhradních dílů

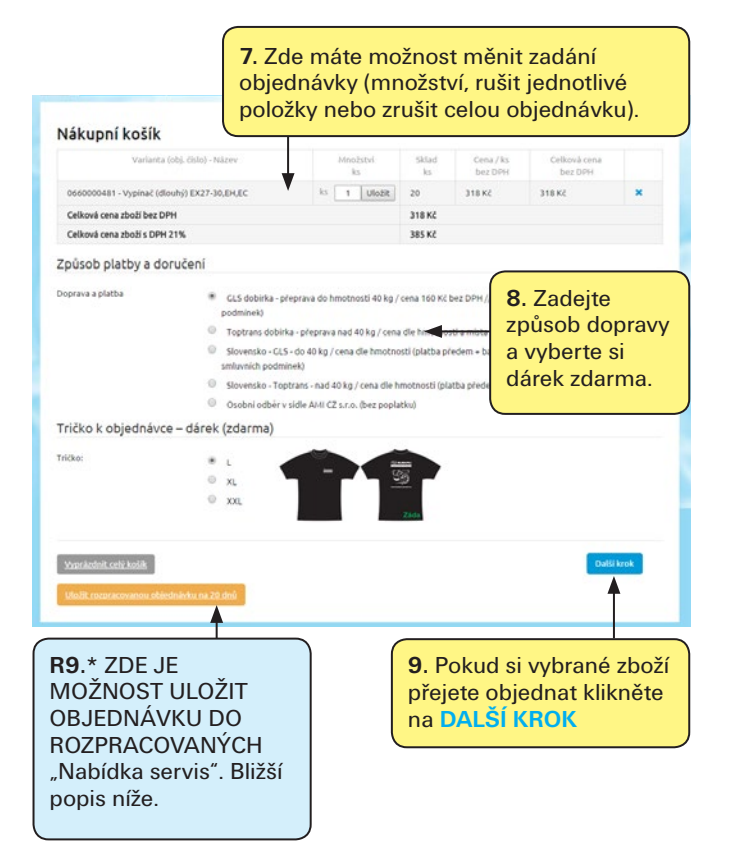

| Varianta (o                                                                          | ij, čislo) - Název Me                                                                      | nožstvi Sklad                                     | Cena/ks Cel              | ková cena           |
|--------------------------------------------------------------------------------------|--------------------------------------------------------------------------------------------|---------------------------------------------------|--------------------------|---------------------|
| 0660000481 - Vypinač (dlo<br>Celková cena zboží bez DP<br>Celková cena zboží s DPH 2 | <b>10.</b> Zadejte fakt<br>jste "registrovár                                               | turační a do<br>n-přihlášen"                      | odací údaj<br>tyto infor | e. Pokud<br>mace se |
| Platba a doprava<br>GLS dobirka - p                                                  | změny dodací a                                                                             | cy preavypi<br>idresy.                            | ni, mate n               | noznost             |
| Tričko: L                                                                            |                                                                                            |                                                   |                          |                     |
| Fakturační údaje                                                                     |                                                                                            |                                                   |                          |                     |
| Jméno / firma:                                                                       |                                                                                            |                                                   |                          |                     |
| Ulice:                                                                               |                                                                                            |                                                   |                          |                     |
| Mésto:                                                                               |                                                                                            |                                                   | PSČ:                     |                     |
| NČ:                                                                                  |                                                                                            |                                                   | DIČ                      |                     |
| Doručovaci adresa je shod<br>Ostatní údaje                                           | nā s fakturačni                                                                            |                                                   |                          |                     |
| E-mail:                                                                              |                                                                                            |                                                   |                          |                     |
| Telefon:                                                                             | Kotaktni o                                                                                 | osoba:                                            |                          |                     |
| Poznámka k objednávce                                                                |                                                                                            |                                                   |                          |                     |
| Rozdělit objednávku:                                                                 | Poslat diki objednavku dle skla Poslat pouze kompletni objedn Souhlasim s obchodnimi podmi | dovosti (okamžitė zaslėni zbo<br>aivku<br>inkamį, | ði skladem + dodávka do  | ,0<br>(4dmil)       |
| szeit                                                                                | <b>11</b> . Označte, zda<br>zaslat danou obi                                               | si žádáte<br>ednávku                              |                          | Datši krek          |
|                                                                                      | dílčí nebo nouze                                                                           |                                                   |                          |                     |
|                                                                                      |                                                                                            |                                                   |                          |                     |
|                                                                                      | kompletní. Násle                                                                           | dně                                               |                          |                     |

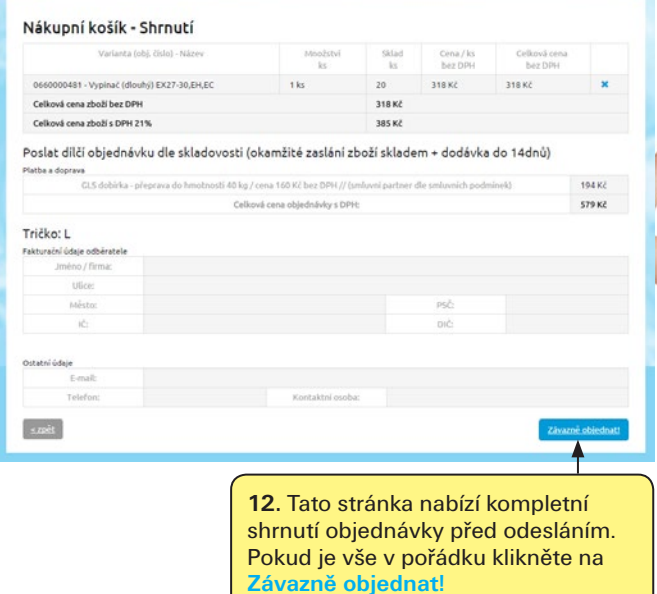

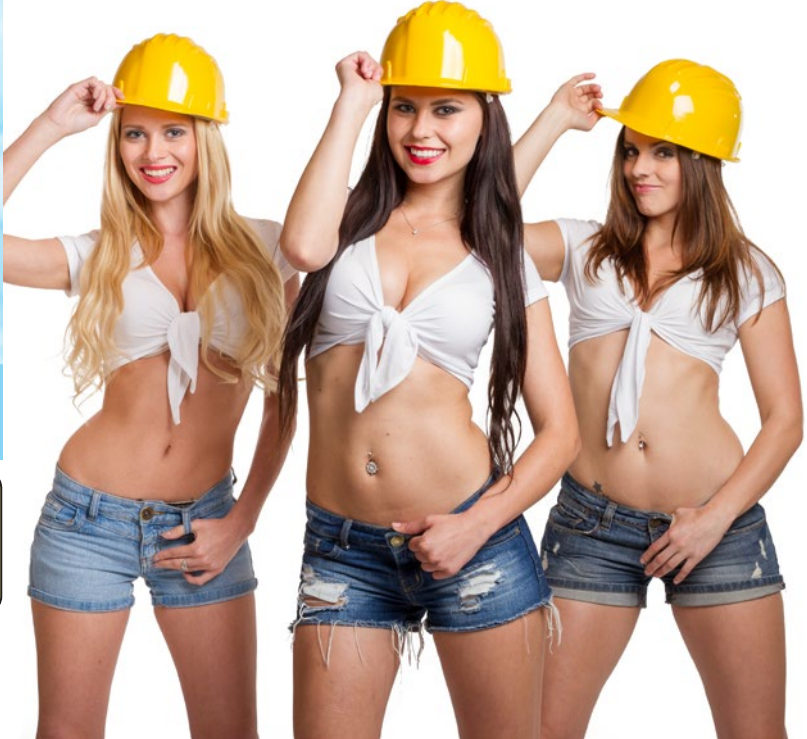

e-shop, ceník a katalogy náhradních dílů na:

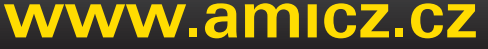

AMI CZ s.r.o. | Služeb 4, 108 52 Praha 10 | Czech Republic telefon: +420 602 288 111 | e-mail: info@amicz.cz

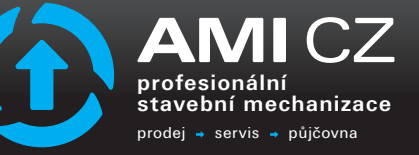

## Rozpracovaná objednávka / Nabídka opravy

| SUBARU                                                      | Vyhledavání                         | ٩                                   | S 🕹                        | 385 Kč vč. DPH<br>Preit do koliku<br>Můl účet l Odhiásit se               |
|-------------------------------------------------------------|-------------------------------------|-------------------------------------|----------------------------|---------------------------------------------------------------------------|
| Produkty Katalogy<br>+ S                                    | r náhradních dílů Ce<br>iervís zóna | nik náhradnich dílů +<br>Objednávka | Tipy, rady a zkušenosti    | Autorizovaná obchodni a servisni siť<br>SUBARU industrial Pov er Products |
| Nákupní košík<br>Varianta (obj. číslo)                      | - Název                             | Množstvi                            | R10.* Ná                   | sledně klikněte                                                           |
| 0660000481 - Vypinač (dlouhý) EX27                          | 1-30,EH,EC                          | ks t Uložit                         | na <mark>Můj</mark> úč     | Set.                                                                      |
| Celková cena zboží bez DPH                                  |                                     |                                     | 2015 101                   |                                                                           |
| <b>R9.</b> * Pokud js<br>do košíku a po                     | te zadali v<br>otřebujete           | vybrané n<br>vytvořit i             | áhradní díl<br>nabídku pro | y<br>D                                                                    |
| SERVIS, klikné<br>nabídku na 2                              | ěte na Ulo<br>O dnů.                | ožit rozpra                         | acovanou                   |                                                                           |
| Pro tuto funkc<br>přihlášeni.                               | n musíte l                          | oýt regist                          | rováni-                    |                                                                           |
| Vyprácdnit celý kožik<br>Vložit rozpracovanou objednávku na | 20.dmů                              |                                     |                            | Dəl5i krok                                                                |

| lustrial Power Products                                         | Vyhleda                                                      | vání Q                                | <b>e</b> e 4            | Preik do to the<br>Milliades I Oddy                                |
|-----------------------------------------------------------------|--------------------------------------------------------------|---------------------------------------|-------------------------|--------------------------------------------------------------------|
| Produkty                                                        | Katalogy náhradních dílů<br>+ Servís zóna                    | Cenik nähradnich dílů +<br>Objednávka | Tipy, rady a zkušeni    | Autorizovaná obchodni a servisni<br>SUBARU industrial Power Produc |
| Můi účet                                                        |                                                              |                                       |                         |                                                                    |
| Mé údaje Objednáv                                               | rky Rozpracované objedi                                      | návky                                 |                         |                                                                    |
|                                                                 | •                                                            |                                       |                         | _                                                                  |
|                                                                 |                                                              |                                       |                         | Upravit                                                            |
|                                                                 |                                                              |                                       |                         |                                                                    |
| R1                                                              | 1.* následn                                                  | iě klikněte r                         | าล                      |                                                                    |
| R1<br>Fakturači Ro                                              | 1.* následn<br>zpracovaní                                    | iě klikněte i<br>é objednáv           | na<br>Iky.              |                                                                    |
| Fakturači R0                                                    | 1.* následn<br>zpracovano                                    | iě klikněte i<br>é objednáv           | na<br><mark>ky</mark> . |                                                                    |
| Fakturače<br>Jimesou                                            | 1.* následn<br>zpracovano<br><sub>Służeb 4</sub>             | iě klikněte r<br>é objednáv           | na<br><mark>ky</mark> . |                                                                    |
| Fakturačr<br>Jinter<br>UBce<br>Městec                           | 1.* následn<br>zpracovano<br><sup>Služeb 4</sup><br>Praha 10 | iě klikněte r<br>é objednáv           | na<br>ky.               | 10852                                                              |
| Fakturačn<br>Jano<br>Ulice:<br>Město:<br>IČ                     | 1.* následn<br>zpracovan<br>Služeb 4<br>Praha 10<br>48037693 | iě klikněte r<br>é objednáv           | na<br>ky.               | 0052<br>2246037893                                                 |
| Fakturačí<br>jime<br>UBce:<br>Město:<br>ič:<br>Doručovací údaje | 1.* následn<br>zpracovaní<br>Služe 4<br>Praha 10<br>48037893 | iě klikněte r<br>é objednáv           | na<br>ky.               | 0052<br>2246037893                                                 |
| Fakturačr<br>Jmo<br>UBce:<br>Městor<br>IČ:<br>Doručovací údaje  | 1.* následn<br>zpracovan<br>Sluteb 4<br>Praha 10<br>48037893 | tě klikněte r<br>é objednáv           |                         | 0052<br>2240037893                                                 |
| Fakturačí<br>Juro<br>UBce:<br>Město:<br>IČ<br>Doručovací údaje  | 1.* následn<br>zpracovan<br>Sužeb 4<br>Praha 10<br>48037893  | iě klikněte r<br>é objednáv           | PSC 1<br>DIC 0          | 0052<br>2240037893                                                 |

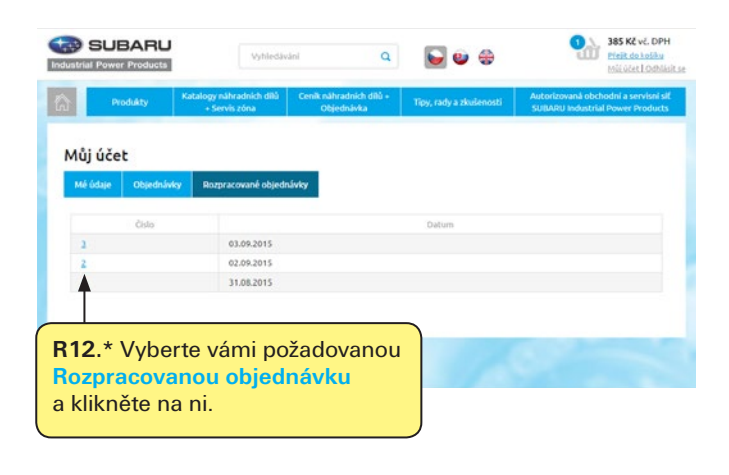

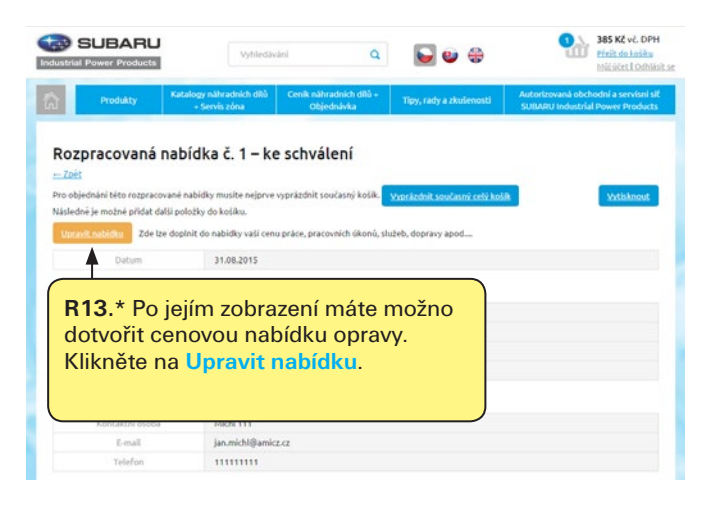

e-shop, ceník a katalogy náhradních dílů na:

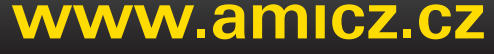

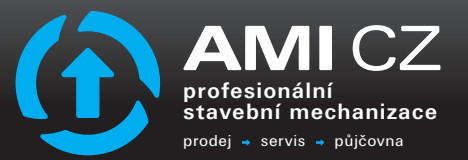

AMI CZ s.r.o. | Služeb 4, 108 52 Praha 10 | Czech Republic telefon: +420 602 288 111 | e-mail: info@amicz.cz

# Rozpracovaná objednávka / Nabídka opravy

| <u>ک</u>                                                    | Produkty                                                                                           | Katalogy náhradních dílů<br>+ Servís zôna                                                                                                    | Cenîk náhradnich dílů +<br>Objednávka                                                                                  | Tipy, rady a zkušenosti                                 | Autorizovaná obchodní a servisní sič<br>SUBARU Industrial Power Products |
|-------------------------------------------------------------|----------------------------------------------------------------------------------------------------|----------------------------------------------------------------------------------------------------|----------------------------------------------------------------------------------------------------|---------------------------------------------------------|--------------------------------------------------------------------------|
| Dop<br>Zoèt<br>Tyto infi<br>Informa<br>Tyto infi<br>Bezpecr | lnění nabí<br>ormace jsou ulober<br>ce se dále nepřená<br>ormace budou sma<br>ostní pravidla - tyt | dky o servisní úd<br>vy pouze pro účely nabidky a bi<br>seji do objednávek náhradních<br>zány s časovou expiraci "Pozgr<br>o informace nemúže zobrazit r | laje<br>kový výstup nabidky.<br>dílů "Nákupniho košiku".<br>acované objednávky-nabidky<br>ikdo bez vašeho přihlášení d | ".<br>o vašeho účtu na http://www.                      | amicz.cz                                                                 |
| Popis pr                                                    | áce (max. 70 znaki<br>áce bez DPH:                                                                 | 0                                                                                                    | R1                                                                                                    | <b>4.</b> * Zde má                                      | áte možnost<br>kturované                                                 |
| Poznám<br>vaši nab<br>postup (<br>apod)                     | ka (Dopiňující infor<br>ídky, variantní řeše<br>opravy, informace (                                | rmace<br>ni,<br>s stroji                                                                                                    | po<br>Ce<br>k c<br>zá                                                                                                  | ložky např.<br>nu práce a<br>lotvoření ce<br>kazníkovi. | PRÁCE, apod<br>Poznámku<br>enové nabídky                                 |
|                                                             |                                                                                                    | UloBit informace                                                                                                    | • k nabidce                                                                                                    |                                                         |                                                                          |
|                                                             | RU                                                                                                 | 15.* Po dotv<br>Iožit inform                                                                                                    | voření polo<br>ace k nabí                                                                                              | žek klikněte<br><mark>dce</mark> .                      | na                                                                       |

| Datum                          | 31.08.2015                                       |                           |            |                       |  |
|--------------------------------|--------------------------------------------------|---------------------------|------------|-----------------------|--|
| Fakturační údaje               |                                                  |                           |            |                       |  |
| Jméno / Firma                  | Jan Michi - x00000000000000000000000000000000000 |                           |            |                       |  |
| Adresa                         | Služeb 4, Praha                                  | Služeb 4, Praha 10, 10852 |            |                       |  |
| IĆ.                            | 48037893                                         | 48037893                  |            |                       |  |
| DIĈ                            | CZ48037893                                       |                           |            |                       |  |
| Ostatní údaje                  |                                                  |                           |            |                       |  |
| Kontaktni osoba                | Michl 111                                        |                           |            |                       |  |
| E-mail                         | jan.michl@amic                                   | La                        |            |                       |  |
| Telefon                        | 111111111                                        |                           |            |                       |  |
| Produkty objednávky            |                                                  |                           |            |                       |  |
| Produkt                        | Varianta                                         | Cena/ks (bez DPH)         | Množství   | Cena celkem (bez DPH) |  |
| Vypinać (dlouhý) EX27-30,EH,EC |                                                  | 318 Kč                    | 100        | 31 800 Kć             |  |
| Cena                           |                                                  |                           |            | 31 800 Kč             |  |
| PRÁCE                          |                                                  |                           |            | 100 000 Kč            |  |
| Celková cena bez DPH           |                                                  |                           |            | 131 800 Kč            |  |
| Celková cena s DPH             |                                                  |                           | 159.478.KZ |                       |  |

-Zois

R16.\* Vámi zadané údaje jsou automaticky zapsány do Nabídky servisní činnosti.

Takovouto "nabídku" můžete vytisknout nebo uložit do .pdf a předat s vaší hlavičkou přímo zákazníkovi k odsouhlasení.

Po odsouhlasení nabídky zákazníkem se stačí vrátit do této Rozpracované objednávky a kliknout na Objednat rozpracovanou objednávku - vložit do košíku. Položky zmíněné v rozpracované objednávce se vám vloží do košíku (bez vámi zadaných údajů práce, ceny práce, poznámky), kde s nimi následně můžete dále pracovat. Pro objednání postupujte dle kroků 7-12.

#### Rozpracovaná nabídka č. 6 – ke schválení

← Zpět

Pro objednání této rozpracované nabídky musíte nejprve vyprázdnit současný košík. Následně je možné přídat další položky do košíku. 11.10.2015 Datum Fakturační údaje Jméno / Firma Jan Michl - xxxxxxxxx Adresa Služeb 4. Praha 10. 10852 ΙČ 48037893 DIČ CZ48037893 Ostatní údaje Michl 111 Kontaktní o E-mail jan.michl Telefor 111111111 Produkty objednávky Cena celkem (bez DPH) Produkt Variant Cena/ks (bez DPH) Množství (dlouhý) EX27 31 800 Kč Vypínač (o 30,EH,EC 318 Kč 100 31 800 Kč Cena PRÁCE 100 000 Kč Celková cena bez DPH 131 800 Kč Celková cena s DPH 159 478 Kč

doplňujících informací nabídky např.: náhradní díly budou objednány až po písemném obje

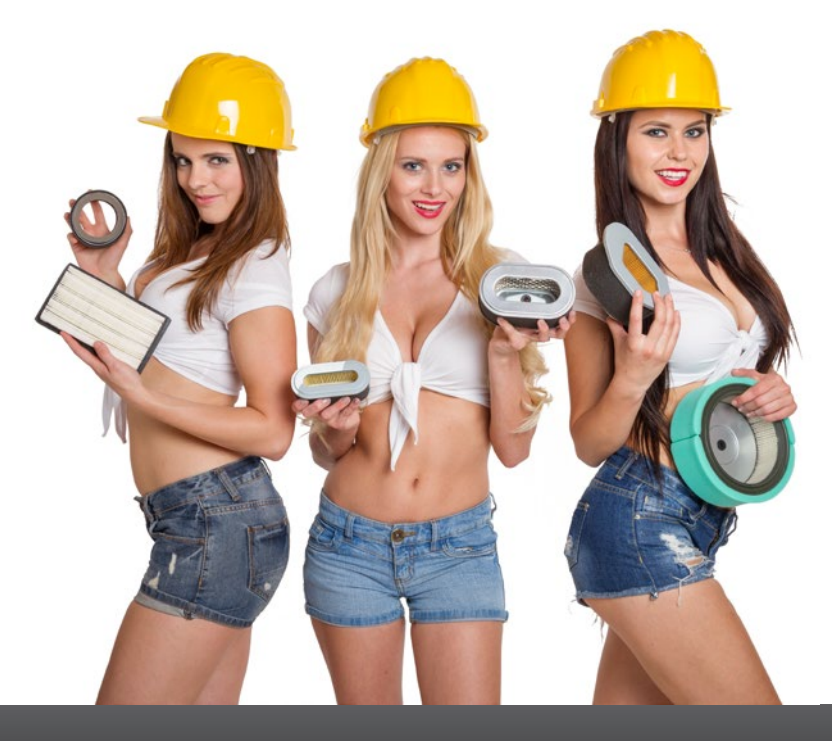

e-shop, ceník a katalogy náhradních dílů na:

www.amicz.cz

AMI CZ s.r.o. | Služeb 4, 108 52 Praha 10 | Czech Republic telefon: +420 602 288 111 | e-mail: info@amicz.cz

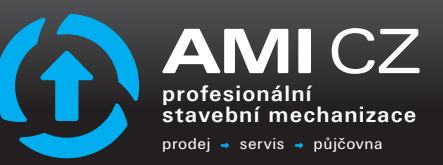